© MRD Rail Technologies Pty Ltd

# RelayDoc<sup>™</sup> User Manual

/// relaydoc RelayDoc User Manual

Filename: Portable Portable RelayDoc User Manual v1.4

For Models: Portable RelayDoc (PRD)

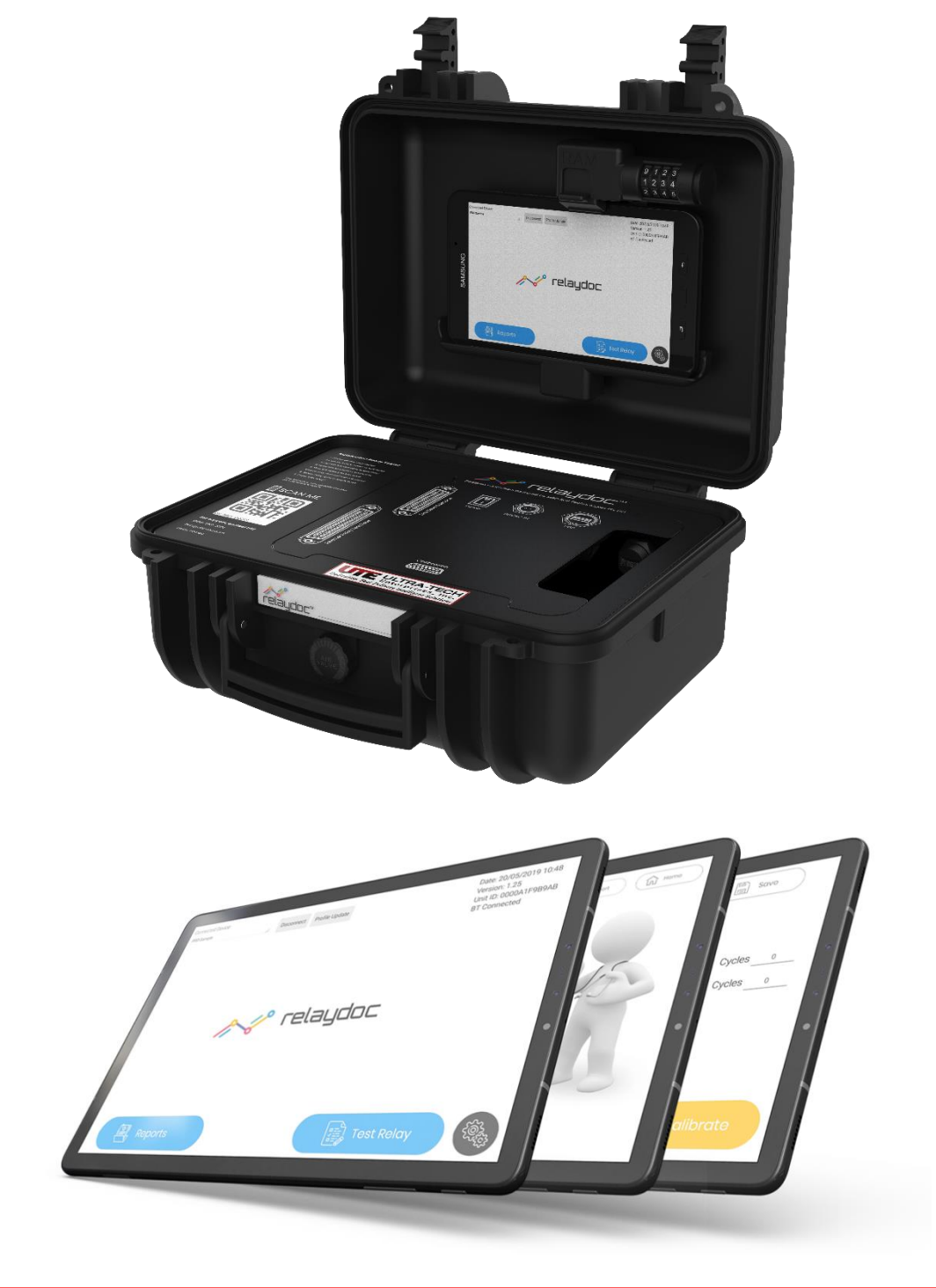

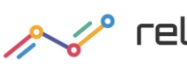

Filename: Portable Portable RelayDoc User Manual v1.4

© MRD Rail Technologies Pty Ltd

| <b>Technical Support Cont</b> | chnical Support Contact Information |                      |  |  |  |  |
|-------------------------------|-------------------------------------|----------------------|--|--|--|--|
| Manufacturer                  | MRD Rail Technologies P             | ty Ltd               |  |  |  |  |
|                               |                                     |                      |  |  |  |  |
| Address                       | 235 South St, Cleveland.            | QLD. 4163. Australia |  |  |  |  |
| Telephone                     | +61 7 3821 5151                     |                      |  |  |  |  |
| Email                         | support@mrd.com.au                  |                      |  |  |  |  |
| Web                           | www.mrd.com.au                      |                      |  |  |  |  |
| Downloads                     | User Manual                         | www.mrd.com.au/      |  |  |  |  |
|                               | Installation Guide                  | www.mrd.com.au/      |  |  |  |  |
|                               | Datasheet                           | www.mrd.com.au/      |  |  |  |  |
|                               | EU Declaration                      | www.mrd.com.au/      |  |  |  |  |

#### RelayDoc<sup>™</sup> User Manual

The software described in this manual is provided under a license agreement and may be used only in accordance with the terms of that agreement.

#### Trademarks

The MRD logo is registered trademark of MRD Rail Technologies Pty Ltd. All other trademarks or registered marks in this manual belong to their respective holders.

#### Disclaimer

Information in this document is subject to change without notice and does not represent a commitment on the part of MRD Rail Technologies Pty Ltd.

MRD provides this document as is, without warranty of any kind, expressed or implied, including, but not limited to, its particular purpose. MRD reserves the right to make improvements and/or changes to this manual, or to the products and/or the programs described in this manual, at any time.

MRD intends that the Information in this manual is accurate and reliable. However, MRD assumes no responsibility for its use, or for any infringements on the rights of third parties that may result from its use.

This manual, and the product it relates to, might include unintentional technical or typographical errors. From time to time, MRD corrects such errors, and these changes are included in the latest version.

#### **Copyright Notice**

© 2019 MRD Rail Technologies Pty Ltd. All rights reserved.

### **Table of Contents**

| 1.                         | INTROD<br>1.1 Pa                                                                                                    | DUCTION                                                                                                    |
|----------------------------|----------------------------------------------------------------------------------------------------|----------------------------------------------------------------------------------------------------|
| 2.                         | PRODU(<br>2.1 Fu<br>2.2 Fe                                                                                                    | CT DESCRIPTION                                                                                                    |
| 3.                         | GENERA<br>3.1 Pe<br>3.2 Ad<br>3.3 Re<br>3.4 Ne                                                                                                    | AL SETUP                                                                                                    |
| 4.                         | SOFTW/<br>4.1 IP<br>4.2 Pro<br>4.3 Ap<br>4.4 Re<br>4.5 AP                                                                                                    | ARE UPDATES                                                                                                    |
|                            | TECTINIC                                                                                                    |                                                                                                    |
| 5.                         | IESTING                                                                                                    | J RELATJ                                                                                                    |
| 5.                         | TEST FU           6.1         Co           6.2         Co           6.3         Co           6.4         Co           6.5         Op           6.6         Re                                                                                                    | JNCTIONALITY                                                                                                    |
| 5.<br>6.<br>7.             | TEST FU         6.1       Co         6.2       Co         6.3       Co         6.4       Co         6.5       Op         6.6       Re         TEST RE       7.1         7.2       Ad         7.3       Filt                                                                                  | JNCTIONALITY       11         pil Resistance       11         pontact Resistance       11         pontact Conditioning       11         pontact Switch Time       11         perate Voltage and Current       11         perate Voltage and Current       12         perate Voltage and Perate Voltage and Perate Voltage       13 |
| 5.<br>6.<br>7.             | TEST FU         6.1       Co         6.2       Co         6.3       Co         6.4       Co         6.5       Op         6.6       Re         TEST RE       7.1         7.1       Via         7.2       Ad         7.3       Filt         MAINTE       8.1         8.2       Ca              | JNCTIONALITY       11         pil Resistance       11         pontact Resistance       11         pontact Conditioning       11         pontact Switch Time       11         portact Switch Time       11         perate Voltage and Current       11         perate Voltage and Current       11         perate Voltage and Current       11         perate Voltage and Current       11         perate Voltage and Current       11         perate Voltage and Current       11         perate Voltage and Current       11         perate Voltage and Current       11         perate Voltage and Current       11         perate Voltage and Current       11         perate Voltage and Current       11         perate Voltage and Current       11         perate Voltage and Current       11         perate Voltage and Current       12         pering Saved Reports       12         pering reports       13         pering reports       13         peneral Maintenance       14         plibration       14                                                                                                    |
| 5.<br>6.<br>7.<br>8.<br>9. | TEST FU         6.1       Co         6.2       Co         6.3       Co         6.4       Co         6.5       Op         6.6       Re         TEST RE       7.1         7.1       Via         7.3       Filt         MAINTE       8.1       Ge         8.2       Ca         TECHNIA       Ca | JNCTIONALITY       11         poil Resistance       11         pointact Resistance       11         pointact Conditioning       11         pointact Conditioning       11         pointact Switch Time       11         pointact Switch Time       12         pointact Switch Time       12         pointact Switch Time       13         pointact Switch Time       13         pointact Switch Time       14                                                                        |

### **1. INTRODUCTION**

Your new RelayDoc is a portable automated relay testing device, capable of assessing the health of Q style, B style, PN style, P03000 and more relays. By using multiple criteria points such as Coil Resistance, Contact resistance, switch time and switch voltage/current, the RelayDoc can give you a clearer picture than ever of the health of your relays. Once the RelayDoc has analysed the relay it will generate a full report with both simple Pass/Fail indications and detailed values for diagnosis which will be stored permanently on the device and can be uploaded to an external web server for remote access and record-keeping if required.

Thanks to the RelayDoc testing, diagnosing and proving the health of your relay assets has never been easier.

### 1.1 PACKAGE CONTENTS

Your new RelayDoc includes:

- RelayDoc •
- Power Supply •
- Android Tablet
- RelayDoc App (TrackSense) Sign into the Google Playstore for updates or to download to new device
- User Manual Available In-App in the support centre •
- Warranty Statement •
- EU Declaration of Conformity •

If any items are missing, please contact your RelayDoc supplier.

### 2. PRODUCT DESCRIPTION

### **2.1 FUNCTION**

RelayDoc automates the process of Relay Testing and the subsequent generation and management of Relay Test Reports.

A Test Profile is stored for each unique Relay Type. The profile specifies the method and parameters for the individual tests listed below. When a Relay is inserted, RelayDoc:

- Identifies the apparent contact configuration (normally open and normally closed contacts)
- Attempts to match the Relay to a stored Profile, and requests user confirmation if none or more than one match is found
- Requests selection of the correct Coil Resistance if more than one option exists

The RelayDoc stores one default Relay Test Process, which is restored at Power ON. The Default Test Process is changeable within usage sessions, selecting from the following tests:

- Coil Resistance
- Contact Conditioning WARNING: To avoid unnecessary risk of damage to relays, MRD suggests only turning this on for individual relays as required.
- Contact Resistance
- Contact Switch Time
- Operate Voltage and Current •
- **Release Voltage and Current** •

Test Reports can be stored and viewed locally or exported to a remote server. RelayDoc, by default, uses a Web Server to enable remote examination and control of the stored reports.

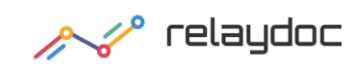

### 2.2 FEATURES

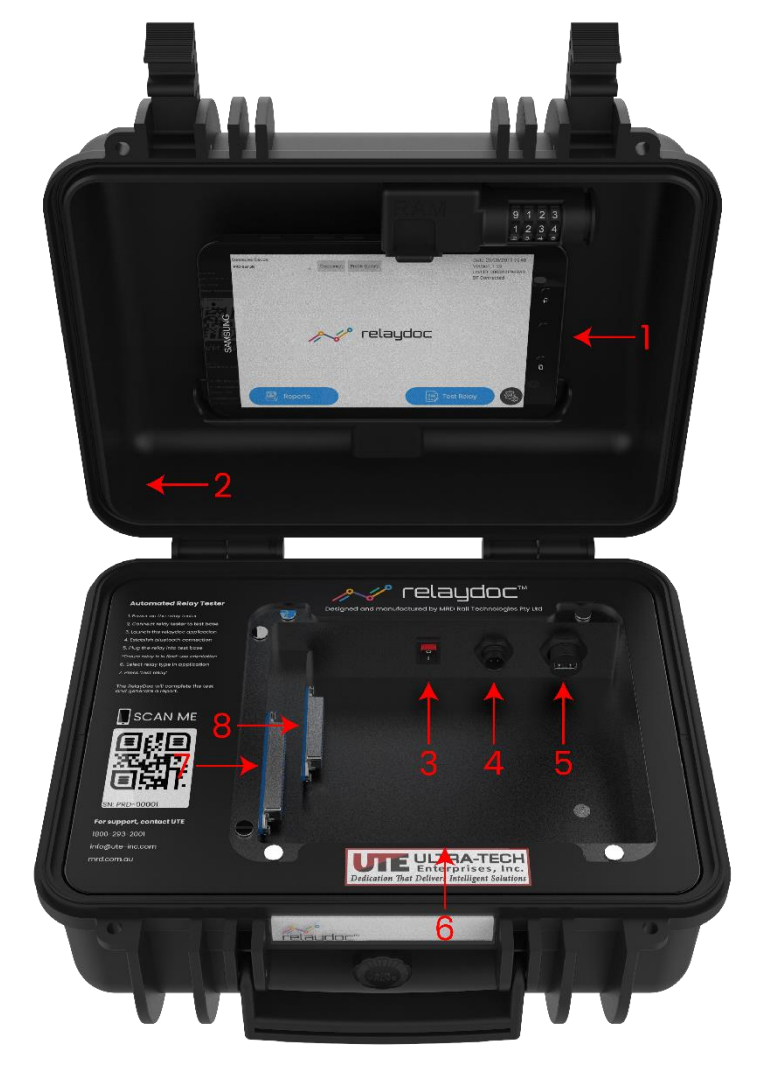

| # | Feature                    | Benefit                                                             |
|---|----------------------------|---------------------------------------------------------------------|
| 1 | Android Tablet             | Easy to use controls                                                |
|   |                            | Easy navigation                                                     |
|   |                            | On-device Report viewing                                            |
| 1 | Network Connected          | Simple connection to a local network using WiFi                     |
| 1 | Web Server Upload          | Remote viewing of on-device reports                                 |
|   |                            | Data downloads to remote databases                                  |
| 1 | Default Relay Test         | Easily revert to a standard test method                             |
| 1 | PIN Security               | Limits user access to on-device settings                            |
| 2 | Portable, Robust Enclosure | Can be used as a relocatable device                                 |
| 4 | 9-36V DC Input Power       | Easily connect to any mains supply using provided power supply unit |

| # | Connectors               | Purpose                                                  |
|---|--------------------------|----------------------------------------------------------|
| 3 | Power Switch             | Easy power-off without cable disconnection for permanent |
|   |                          | installations                                            |
| 4 | Power Input Amphemol     | (9-36V DC, ≤10W)                                         |
|   | (LTW BD-02)              |                                                          |
| 5 | USB Type A               | Charging Android Device                                  |
| 6 | D-Sub 15 Pin Female      | Calibration and Verification                             |
| 7 | External Relay Test Base | Connection to External Relay Test Bases                  |
| 8 | Test Base Extension      | Extra I/O needed only for BR930 and B2 style relays      |

### **3. G**ENERAL SETUP

### 3.1 **PERSONAL IDENTIFICATION NUMBER (PIN)**

A four-digit PIN is required to view or change any settings on the RelayDoc. To change the PIN:

- Touch the Settings Icon on the Home Page and enter the current PIN (0000 by Factory Default)
  - Correct PIN will advance to Settings Page
  - o Incorrect PIN will "shake" the dots
  - To Exit, touch Carriage Return Arrow anytime
- Touch "Advanced" icon
- Touch "Set PIN" icon
- Set & confirm the new PIN
  - The new PIN must differ from the current PIN
  - The dots will "shake" if the PIN is not different

| Connected Device:<br>Mito Sample Disconnect Profile Update | Date: 20/05/2019 10:48<br>Version: 1.25<br>Unit ID: 0000A1P985A8 | Please Inpu | t PIN |          |   |   | Ci Homo                        | Savo         |
|------------------------------------------------------------|------------------------------------------------------------------|-------------|-------|----------|---|---|--------------------------------|--------------|
|                                                            | 01000000                                                         |             |       | <b>1</b> |   |   | Upload Reports to Cloud S      | erver        |
|                                                            |                                                                  |             |       |          |   |   | Test Coil Resistance           |              |
|                                                            |                                                                  |             |       |          |   |   | Contact Conditioning           | Cycles       |
| 1100 March 1                                               | 2                                                                |             |       |          |   |   | Test Contact Resistance        | Cycles o     |
| A relayo                                                   | loc                                                              |             |       |          |   |   | Test Operate/Release Time      |              |
|                                                            |                                                                  | 1           |       |          |   | 5 | Test Operate Voltage/Current   |              |
|                                                            |                                                                  |             |       |          |   |   | S Test Release Voltage/Current |              |
|                                                            |                                                                  | 6           |       |          |   | 0 |                                |              |
| Reports                                                    | Tost Relay                                                       |             | ÷     |          | 8 |   | 😨 Sot Pin                      | ¢¢ Calibrate |

### 3.2 **ADVANCED SETTINGS**

RelayDoc has settable Language, Location, Date and Time. To change settings:

- Touch the Settings Icon on the Home Page
- Enter the current PIN
- Touch "Advanced" icon
- A menu of settings will appear. Touch the item to be changed
  - Language- Select from the scrollable list
  - Time zone- Select from the scrollable list
  - Date- Set using the Rollover
  - Time- set 24hr time using the Rollover

| - Back                             | 🗲 Back                                          | 🗲 Back                    | _        |          |         | - Back                    |       |      |    | <u>.</u>         | Save   |
|------------------------------------|-------------------------------------------------|---------------------------|----------|----------|---------|---------------------------|-------|------|----|------------------|--------|
| Please select<br>language          | Australian Fastern Standard Tim                 | Please select<br>language | S Friday | , May 20 | 0, 2016 | Please select<br>language | O 5:0 | 8 PM |    |                  |        |
| Please select Australian Eastern S | Brisbane)                                       | Please select<br>timezone | +        | +        | +       | Please select timezone    |       | +    | +  | medAustralia/Bri | (bane) |
| English<br>简体中文                    | Australian Central Standard Tim<br>Broken_Hill) | Please set date           | May      | 20       | 2016    | Please set date           |       | 17   | 08 |                  |        |
| 繁體中文                               | Australian Eastern Standard Tim                 | Please set time           | 17:      | _        | -       | Please set time           | 17:05 | -    | -  |                  |        |
|                                    | Canberra)<br>Australian Eastern Standard Tim    |                           | Set      |          | Cancel  |                           | Se    | t    | Ca | ancel            |        |

### 3.3 **RELAY TEST PROCESS SETTINGS**

RelayDoc stores the last used process as the Default Relay Test Process. To change and save the Default Test Process:

- Touch the Settings Icon on the Home Page
- Enter the current PIN. The Settings Page will appear
- On the left side of page, select the Tests to be completed
- Enter the number of cycles if requested (Note: Contact Conditioning default is 20 cycles)
- On the right-hand side of page, select the tests to be included in the Default Test Process
- To Save- Touch "Save"; "OK" on the confirmation screen; "Home" to Exit
- To Exit without saving- Touch "Home". The current and default test processes will not be changed.

Please refer to Section 6 for more information about the function of each of the Test Processes.

#### 3.4 **NETWORK INFRASTRUCTURE**

RelayDoc supports XML/HTML/JSON protocols to exchange data with external application servers, if installed. RelayDoc also posts reports to the MRD Cloud server. Typical installation architecture is:

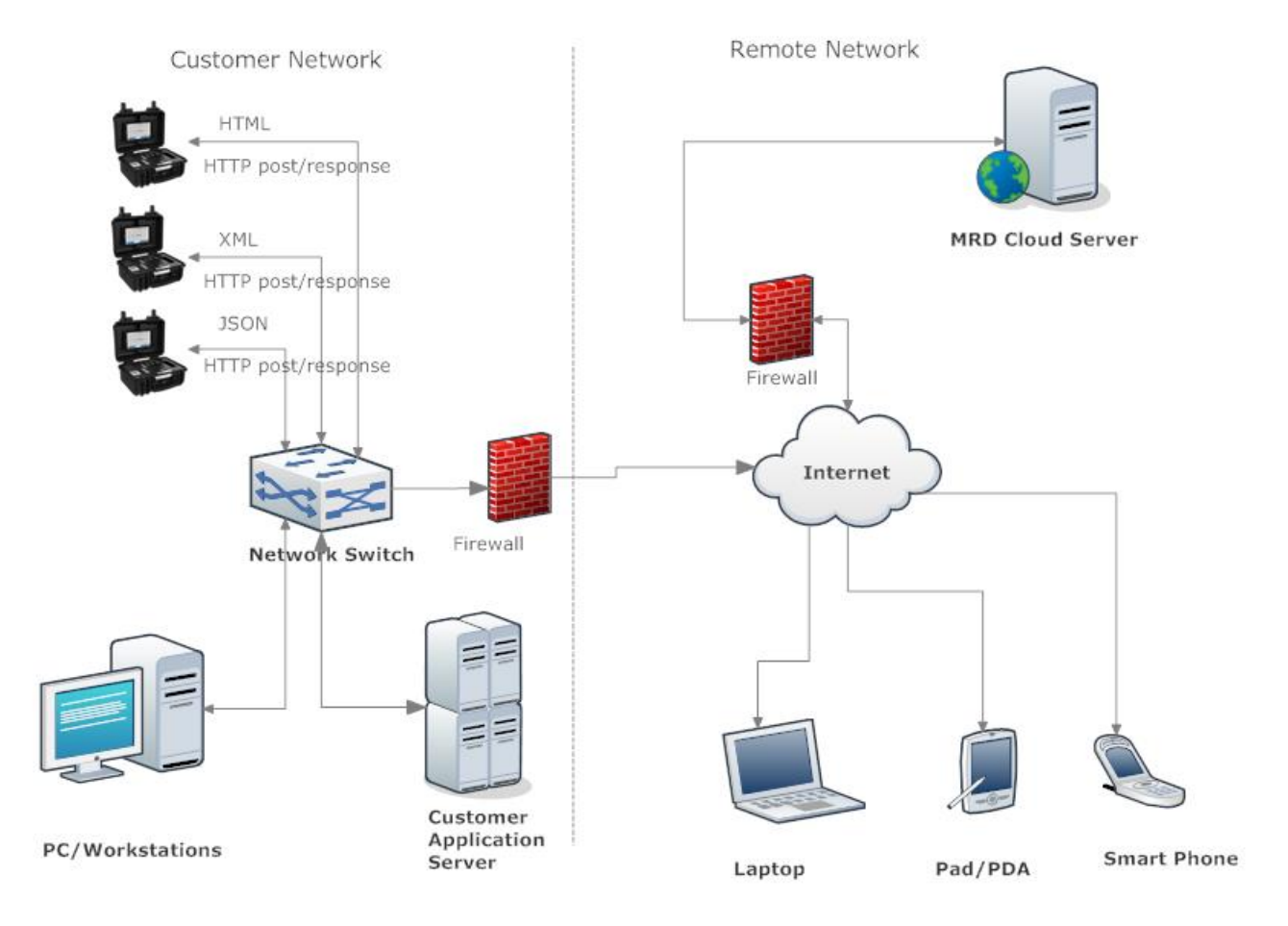

|                          | Upload Reports | to Cloud Server |
|--------------------------|----------------|-----------------|
| Test Coil Resistance     |                |                 |
| Contact Conditioning     |                | Cycles o        |
| Test Contact Resistance  |                | Cycles o        |
| Test Operate/Release Tir | me             |                 |
| Test Operate Voltage/Cu  | rrent          |                 |
| Test Release Voltage/Cu  | rrent          |                 |

© MRD Rail Technologies Pty Ltd

### **4. SOFTWARE UPDATES**

### 4.1 **IP ADDRESS**

The RelayDoc gets its internet connection through any Bluetooth connected Android device. Once connected to the internet, the Android device will attempt to receive an IP address from the router and will then display it on the home-screen of the RelayDoc application.

### 4.2 **PROFILE UPDATES**

When the RelayDoc has access to the MRD Web Server unapplied Profile Updates will be detected and RelayDoc will prompt the operator.

- Touch "Yes" to download and install updates
- Touch "No" to ignore

Profile Updates can be forced via the button on the main screen.

### 4.3 **APPLICATION UPGRADES**

The RelayDoc Application software can be updated from the Google Playstore on the tablet provided, or on any Android device with the application installed. Firmware updates can be downloaded and installed from within the Calibration menu, in settings.

### 4.4 **REPORT UPLOAD TO RELAYDOC WEB SERVER**

Relay Doc supports the HTTP/HTTPS protocol for data interface. If RelayDoc is connected to the internet, and it is configured to upload the report, the test reports will be automatically uploaded to the MRD Cloud Server.

Uploaded reports are in JSON format, including the test report data and an array of detailed test results data.

### 4.5 **APK Side Loading**

If for any reason your tablet is unable to update or download the RelayDoc Application (Isolated Network Restrictions etc.) you can contact your RelayDoc supplier to receive the most up-to-date APK package.

To install the package,

- 1. connect the tablet to your computer via a USB cable.
- 2. Navigate to the tablet's file directory (In windows, ex. 'This PC > Galaxy Tab Active 2').
- 3. Copy the .APK file into any directory within the Tablet's directory (Such as 'downloads').
- 4. Unlock the tablet and open the 'My Files' application.
- 5. Navigate to the directory where the .APK has been stored (EX. 'Downloads'.)
- 6. Click on the .APK file, then press 'install'.
- 7. The Android device will install the .APK, and you will now have the RelayDoc App on your main screen.

| ▲ Confirm                                           |  |  |  |  |  |
|-----------------------------------------------------|--|--|--|--|--|
| New profiles found, do you want to update profile ? |  |  |  |  |  |
| Yes No                                              |  |  |  |  |  |

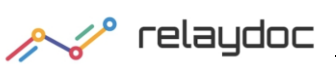

### **5. TESTING RELAYS**

### To test a relay:

| 1 | Insert Relay into Relay Test Base                                                                                                    | elay Doc                                                                                                    |
|---|----------------------------------------------------------------------------------------------------|----------------------------------------------------------------------------------------------------|
| 2 | Touch "Test Relay" on the Home Page                                                                                                    | Date 20/05/2019 10.48<br>Version: 25<br>Unit 20/05/2019 10.48<br>Version: 25<br>Unit 20/05/2019 10.48<br>Version: 25<br>Version: 25 |
| 3 | Select the Relay Type via the drop-down menu                                                                                                    | Select Relay Type:<br>QNHX1 110V A.C. 8F4B<br>ZJ QPS 24V ?F?B                                                                                                    |
| 4 | Select the correct Coil Resistance (if prompted)                                                                                                    | Select coil resistance<br>CoilRes:950.0<br>CoilRes:720.0<br>CoilRes:625.0                                                                                                    |
| 5 | Enter the Relay Serial Number, Location,<br>Circuit Number and Test Officer's name<br>using the Virtual Keyboard or Bar Code<br>Reader. Touch "Test" to continue or<br>"Home" to abort | Select Relay Type: 322501-001   Enter Relay Serial Number: Tost   Enter Location: Tost   Enter Cirouit: Tost   Enter Tester Name: Tost   I 1 2 3 4 7 5 5 6 7 8 9 0 Del   Q W e r t y u i o p X   a s d f g h j k l Done   I z x c v b n m , ! .? Ir   Ctrl !#1                                                                                                    |

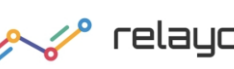

# /// relaydoc RelayDoc User Manual

Filename: Portable Portable RelayDoc User Manual v1.4

© MRD Rail Technologies Pty Ltd

| 6 | If a Latching Relay is detected, the "Latch<br>off" Checkbox will be displayed:<br>Turn Coil Latching ON or OFF as required.<br>Touch the check box.                                                                                   | Test       Image: Serial Number:       1     2       3     4       5     6       7     8       9     0                                                                                                    |
|---|----------------------------------------------------------------------------------------------------|----------------------------------------------------------------------------------------------------|
| 6 | If the Contact Configuration does not<br>match the selected Relay Profile,<br>RelayDoc will prompt the user to select<br>from a list                                                                                                   | Contact config not found, please select one below, or<br>add new contact config in profile<br>2F - 0085/000200<br>OK Cancel                                                                                                    |
| 7 | As each test occurs, progress and status<br>are displayed.<br>Touch "Cancel" to abort any test. The<br>RelayDoc will beep three times.<br>Note: The report is written incrementally:<br>results are added as each test is<br>completed | Test Results       Image: Concel         Coil Resistance       AM         Contact Conditioning       AM         Operate Contact Resistance       AM         Release Contact Resistance       AM         Operate/Release Time       AM         Operate Voltage       AM         Release Voltage       AM         Image: Notarg Network Yong X       Image: Notarg Network Yong X                                                                                                    |
| 8 | At successful completion, the RelayDoc<br>will beep three times. Touch "OK" to<br>return to the Test Results                                                                                                    | Test Results  In financial  Pointed December Research  Research Origin  Pointed Names  Pointed Names Pointed Names Pointed Names Pointed Names Pointed Names Pointed Names Pointed Names Pointed Names Pointed Names Pointed Names Pointed Names Pointed Names Pointed Names Pointed Names Pointed Names Pointed Names Pointed Na |
| 9 | Touch "Report" to view the Test Results,<br>or touch "Home" to Exit.                                                                                                    | Test Results       Discard Report       Teport       Teport         Coil Resistance       Max         Contact Conditioning       Max         Operate Contact Resistance       Max         Operate/Release Time       Max         Operate Voltage       Max         Release Voltage       Max                                                                                                    |

Page 11

### **6. TEST FUNCTIONALITY**

### 6.1 COIL RESISTANCE

The Coil Resistance Test passes a precise constant current through the coil. The voltage drop across the coil is measured and the coil resistance is calculated. The result is recorded.

The coil resistance measurement uses two different scales to generate high precision results.

| Scale | Current | Range                     | Precision |
|-------|---------|---------------------------|-----------|
| 1     | 10mA    | $0-500 \Omega$            | $1\Omega$ |
| 2     | 1mA     | $500-10~\mathrm{k}\Omega$ | 1 Ω       |

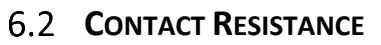

The contact resistance test passes a precise constant current through each contact. The voltage drop across each contact is measured and the contact resistance is calculated. Accurate results are the result of using a Four Wire Kelvin measurement method up to the Test Base contact. This eliminates any resistance error from cables or connections between the RelayDoc and the EUT.

The RelayDoc manages the Contact Resistance Measurement, automatically increasing the applied current in stages until the measured resistance is in one of the ranges shown right.

Measured resistance over  $\mathrm{500}\Omega$  is defined to be OPEN state.

### 6.3 CONTACT CONDITIONING

Contact Conditioning is a flash cleaning method. In the RelayDoc implementation, a Constant Current Source (CCS) provides 100mA through each of the relay contacts. There is a short current surge as the contact opens or closes and the resulting plasma arc cleans the contact surface.

If it fails an initial resistance test, RelayDoc will ask the operator to authorise Contact Cleaning and re-test of any failed relays, prior to

creating the Test Report. Only Relays that fail the initial test will be conditioned and re-tested.

The Operator may select Contact Conditioning to be included in the current Test Process, in which case the software will not offer conditioning following a Resistance Test failure.

### 6.4 CONTACT SWITCH TIME

This test is performed by measuring the time it takes for a relay contact to change state from Open to Close or vice versa. Open and Close values are factory set. Users cannot adjust the settings.

### 6.5 **OPERATE VOLTAGE AND CURRENT**

The Relay Operate voltage and current are measured using a Ramp Method: The coil supply is swept from zero up to nominal rated voltage/current, while monitoring from an open to closed contact state.

### 6.6 RELEASE VOLTAGE AND CURRENT

The Relay Release voltage and current are measured using a Ramp Method: The coil supply is swept from the nominal rated voltage/current to zero, while monitoring from a closed to open contact state.

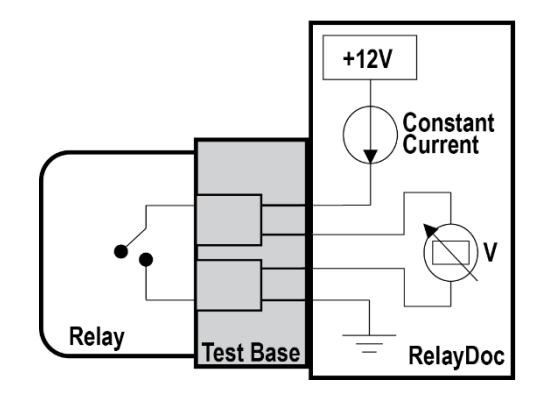

| Stage | Current | Range           | Precision      |
|-------|---------|-----------------|----------------|
| 1     | 100mA   | 0-5 $\Omega$    | $0.001\Omega$  |
| 2     | 10mA    | 5-50 Ω          | $0.01  \Omega$ |
| 3     | 1mA     | 50-500 $\Omega$ | 0.1 Ω          |

| Error                       |                                       |                                                           |
|-----------------------------|---------------------------------------|-----------------------------------------------------------|
|                             |                                       |                                                           |
| Operate/Rel<br>want to rete | lease contact resises all the contact | stance test failed. Do you<br>after contact conditioning? |

### **7. TEST REPORTS**

### 7.1 VIEWING SAVED REPORTS

To view a saved report:

- Touch "Reports" on the Home Page •
- Find the required report in the list •
- Touch the "magnifying Glass" icon to open the report. The Report will open •
- Scroll to the bottom of the report. Touch "Detail" to reveal the complete Contact Resistance Test . details
- Touch "Hide" to collapse the details •
- Touch "Back" to return to the Reports Page •

| Connected Device:<br>PRD-Sample | Disconnect          | Profile Update |                   | Date: 20/05/21<br>Version: 1.25<br>Unit ID: 0000A | 19 10:48<br>1F989A8 | (1.                                                                                                    |                                                                         | Dala                                                                                              |                |          |               |                |                 | (III)        |                        |
|---------------------------------|---------------------|----------------|-------------------|---------------------------------------------------|---------------------|----------------------------------------------------------------------------------------------------|-------------------------------------------------------------------------|---------------------------------------------------------------------------------------------------|----------------|----------|---------------|----------------|-----------------|--------------|------------------------|
|                                 |                     |                |                   | BT Connected                                      |                     |                                                                                                    |                                                                         | Rela                                                                                              | INDOC 1        | est Repo | rt            | Notes          |                 | Details      | Save                   |
|                                 | Reports             | ° rela         | ydoc<br>Tost      | Rolay                                             |                     | Report N<br>Date:<br>RelayDoc<br>RelayTyp<br>Test Sper<br>Contact O<br>CoilType:<br>Coil Voltz<br>Coil Resi<br>Pin Code | umber:<br>ID:<br>be:<br>cification:<br>config:<br>nge(V):<br>stance(Ω): | 304<br>20/05/201<br>27.25<br>QNA1 50V<br>BR931A<br>8F8B<br>SINGLE<br>50.0<br>940.0<br>24<br>ARECH | 19             |          |               |                |                 |              |                        |
| CE                              |                     |                |                   |                                                   | 10                  | Code Pin<br>Relay Ser                                                                                                   | S:<br>rial Number:                                                      | ABEGH                                                                                             |                |          |               |                |                 |              |                        |
|                                 |                     |                |                   | 0                                                 |                     | Location:                                                                                                    | lai Number.                                                             | test                                                                                              |                |          |               |                |                 |              |                        |
| thors Date 1                    | 3/05/2019 To Date   | 26/05/2019     | Select All        | 60                                                | Homo                | Circuit:                                                                                                    |                                                                         | test                                                                                              |                |          |               |                |                 |              |                        |
| Relay Serial Number             | Relay Typic         | AL             | (Q, search ) ( Ro | meio (m                                           | Savo                | Tester Na                                                                                                    | ime:                                                                    | t                                                                                                 |                |          |               |                |                 |              |                        |
| riew Serial Num                 | TimeStamp           | Relay Type     | Location          | Code Pins                                         | Select              | Notes:                                                                                                    |                                                                         |                                                                                                   |                |          |               |                |                 |              |                        |
| C test                          | 20/05/2019 11:02:35 | QNA1 SOV       | test              | ABECH                                             |                     |                                                                                                    |                                                                         |                                                                                                   |                |          |               |                |                 |              |                        |
| Q 12345                         | 0/05/2019 10:54:48  | 56001-973-01   | MRD               | US                                                |                     |                                                                                                    |                                                                         |                                                                                                   |                |          | Test Resu     | ults           |                 |              |                        |
| 0                               | 15/05/2019 12:55:43 | 56001-973-01   | mrd               | US                                                |                     | Paramete                                                                                                    | r                                                                       |                                                                                                   | Mi             | ı        | Max           |                | Result          |              | Pass/Fail              |
| 0                               | 15/05/2019 12:54:00 | 56001-973-01   | taxt              | 105                                               |                     | Coil Resista                                                                                                    | ance A(Ω)                                                               |                                                                                                   | 846            |          | 1034          |                | 974.1           |              | PASS                   |
| ~                               |                     |                |                   |                                                   |                     | Coil Power                                                                                                    | A(W)                                                                    |                                                                                                   | 0              |          | 3             |                | 2.566           |              | PASS                   |
| Sample2                         | 15/05/2019 12:42:41 | 56001-851-01   | mrd               | US                                                |                     | Operate Vo                                                                                                    | Itage Ramp A(V                                                          | )                                                                                                 | 7.5            |          | 40            |                | 33.01           |              | PASS                   |
| Q prd008 2                      | 15/05/2019 12:36:19 | 56001-851-01   | mrd               | US                                                |                     | Release Vo                                                                                                    | tage Ramp A(V)                                                          | ) :                                                                                               | 7.5            |          | 40            |                | 11.73           |              | PASS                   |
| Q prd0008                       | 15/05/2019 12:34:29 | 56001-973-01   | mrd               | US                                                |                     | Operate Tir                                                                                                    | ne A(s)                                                                 |                                                                                                   | 0              |          | 0.514         |                | See table below | w            | PASS                   |
| A                               | 15/05/2010 12:22:01 | 56001-072-01   | and               | 110                                               |                     | Release Tin                                                                                                    | ne A(s)                                                                 |                                                                                                   | 0              |          | 0.37          |                | See table below | w            | PASS                   |
| S sanjae                        | 1202201912.22.01    | 20001-972-01   |                   | 03                                                |                     | Operate Co                                                                                                    | ntact Resistanc                                                         | e A(Ω)                                                                                            | 0              |          | 1             |                | See table below | w            | PASS                   |
|                                 |                     |                |                   |                                                   |                     | Release Co                                                                                                    | ntact Resistance                                                        | e A(Ω)                                                                                            | 0              |          | 1             |                | See table below | w            | PASS                   |
|                                 |                     |                |                   |                                                   |                     | (*) applies                                                                                                    | to front contact                                                        | only                                                                                              |                |          |               |                |                 |              |                        |
|                                 |                     |                |                   |                                                   |                     |                                                                                                    |                                                                         |                                                                                                   |                |          |               |                |                 |              |                        |
|                                 |                     |                |                   |                                                   |                     |                                                                                                    |                                                                         |                                                                                                   |                |          | Contact Re    | sults          |                 |              |                        |
|                                 |                     |                |                   |                                                   |                     | Contact                                                                                                    | Туре                                                                    | Operate C                                                                                         | ontact Resista | nce A(Ω) | Release C     | ontact Resista | ince A(Ω)       | Operate Time | A(s) Release Time A(s) |
|                                 |                     |                |                   |                                                   |                     |                                                                                                    |                                                                         | Min                                                                                               | Avg            | Max      | Min           | Avg            | Max             |              |                        |
|                                 |                     |                |                   |                                                   |                     | A:1-2                                                                                                    | Front                                                                   | 0.316                                                                                             | 0.316          | 0.316    | OPEN          | OPEN           | OPEN            | 0.266        | 0.062                  |
|                                 |                     |                |                   |                                                   |                     | A:3-4                                                                                                    | Front                                                                   | 0.329                                                                                             | 0.329          | 0.329    | OPEN          | OPEN           | OPEN            | 0.27         | 0.062                  |
|                                 |                     |                |                   |                                                   |                     | A:5-6                                                                                                    | Back                                                                    | OPEN                                                                                              | OPEN           | OPEN     | 0.244         | 0.244          | 0.244           | 0.224        | 0.071                  |
|                                 |                     |                |                   |                                                   |                     | A:7-8                                                                                                    | Back                                                                    | OPEN                                                                                              | OPEN           | OPEN     | 0.152         | 0.152          | 0.152           | 0.225        | 0.074                  |
|                                 |                     |                |                   |                                                   |                     | B:1-2                                                                                                    | Front                                                                   | 0.254                                                                                             | 0.254          | 0.254    | OPEN          | OPEN           | OPEN            | 0.268        | 0.061                  |
|                                 |                     |                |                   |                                                   |                     | B:3-4                                                                                                    | Front                                                                   | 0.215                                                                                             | 0.215          | 0.215    | OPEN          | OPEN           | OPEN            | 0.269        | 0.062                  |
|                                 |                     |                |                   |                                                   |                     | B:5-6                                                                                                    | Back                                                                    | OPEN                                                                                              | OPEN           | OPEN     | 0.056         | 0.056          | 0.056           | 0.239        | 0.071                  |
|                                 |                     |                |                   |                                                   |                     | B:7-8                                                                                                    | Back                                                                    | OPEN                                                                                              | OPEN           | OPEN     | 0.09          | 0.09           | 0.09            | 0.241        | 0.07                   |
|                                 |                     |                |                   |                                                   |                     | C:1-2                                                                                                    | Front                                                                   | 0.355                                                                                             | 0.355          | 0.355    | OPEN          | OPEN           | OPEN            | 0.268        | 0.062                  |
|                                 |                     |                |                   |                                                   |                     | C:3-4                                                                                                    | Front                                                                   | 0.061                                                                                             | 0.061          | 0.061    | OPEN<br>0.177 | OPEN<br>0.177  | OPEN            | 0.267        | 0.061                  |
|                                 |                     |                |                   |                                                   |                     | 0:5-6                                                                                                    | Back                                                                    | OPEN                                                                                              | OPEN           | OPEN     | 0.177         | 0.177          | 0.177           | 0.214        | 0.099                  |
|                                 |                     |                |                   |                                                   |                     | 0:7-8                                                                                                    | Васк                                                                    | OPEN                                                                                              | OPEN           | OPEN     | 0.091         | 0.091          | 0.091           | 0.239        | 0.07                   |
|                                 |                     |                |                   |                                                   |                     | D:1-2                                                                                                    | Front                                                                   | 0.032                                                                                             | 0.032          | 0.032    | OPEN          | OPEN           | OPEN            | 0.27         | 0.062                  |
|                                 |                     |                |                   |                                                   |                     | D:3-4                                                                                                    | Front                                                                   | 0.205                                                                                             | 0.205          | 0.205    | OPEN          | UPEN           | OPEN            | 0.200        | 0.061                  |

OPEN OPEN

OPEN OPEN

Front Back Back

D:5-6 D:7-8

OPEN OPEN

0.037

0.037 0.186

0.037 0.186

0.233 0.24

0.072

### 7.2 ADDING NOTES TO REPORTS

To add notes to a report:

- Open the required report
- Touch "Notes" in the top right corner of the page
- Type Notes using the Virtual Keyboard
- Touch "OK" to Return to the Report

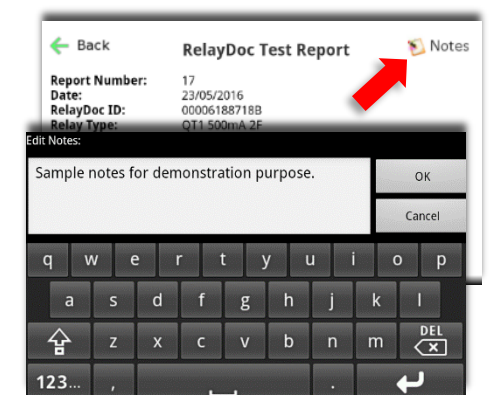

© MRD Rail Technologies Pty Ltd

۵

0

0

0

### 7.3 **FILTERING REPORTS**

Reports can be isolated from long lists using filtering. Filter reports by:

- Relay Type
- Relay Serial Number
- Range of Test Dates

#### To filter reports:

- Open the Reports Menu
- Select a Relay Type from the drop-down list, or
- Enter a Serial Number into the text box, or
- Enter a range of dates, using the rollovers
- Touch "Search" to complete the search. Found items are displayed in the Report List.

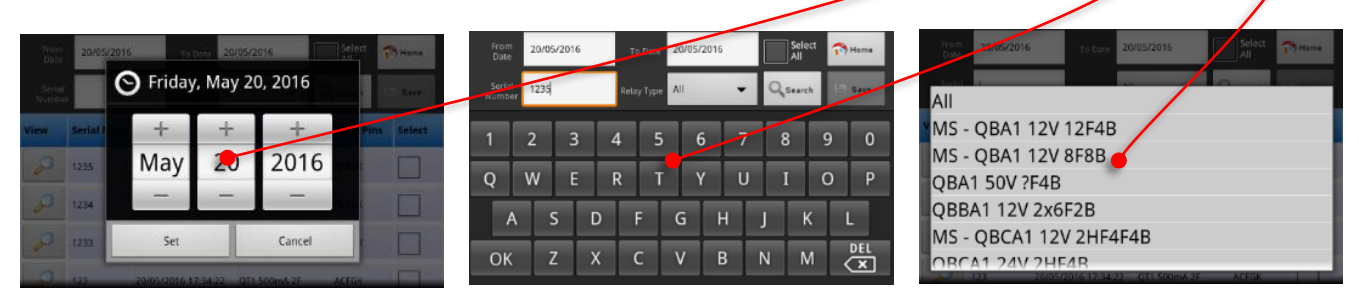

### **8.** MAINTENANCE

WARNING: The RelayDoc contains no user serviceable parts! Do not open the case. Opening the case will void warranty, void calibration, and may result in damage to the unit.

### 8.1 GENERAL MAINTENANCE

The RelayDoc requires very little maintenance. Complete the following items on an as required basis.

- Clean Relay Contacts with Contact Cleaner and cotton buds
- Wipe down the external surfaces with a just-damp soft cloth

### 8.2 CALIBRATION

Calibration is required every 12 months.

Calibration must be done by trained Operators, using the RelayDoc Calibration Kit (part number RDCK). RDCK is available for purchase from MRD, otherwise return the unit annually for calibration.

Please contact your RelayDoc provider for further information.

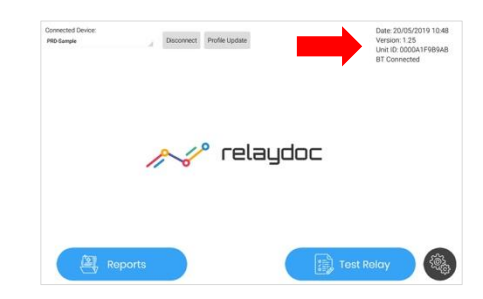

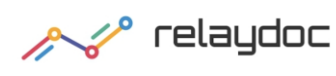

### 9. TECHNICAL DATA

| Power Supply                |                    |
|-----------------------------|--------------------|
| Supply Voltage              | 9-36V DC           |
| Power consumption (Typical) | <10W               |
| Power consumption (Peak)    | <45W               |
| Power Connector             | Amphenol LTW BD-02 |

| Output to Relay |         |  |  |  |  |
|-----------------|---------|--|--|--|--|
| Maximum Power   | 35W     |  |  |  |  |
| Maximum Current | 1A      |  |  |  |  |
| Maximum Voltage | 110V DC |  |  |  |  |

| Measurement Tolerance |           |  |  |  |  |
|-----------------------|-----------|--|--|--|--|
| Contact Resistance    | 1% +0.01Ω |  |  |  |  |
| Coil Resistance       | 1% +1Ω    |  |  |  |  |
| Coil Voltage          | 1% +0.1V  |  |  |  |  |
| Coil Current          | 1% +1mA   |  |  |  |  |

| Physical properties             |                               |  |  |  |  |  |
|---------------------------------|-------------------------------|--|--|--|--|--|
| Dimensions (When closed)        | 360 x 304 x 194mm (L x W x D) |  |  |  |  |  |
| Weight (Device only)            | 5.8kg typical                 |  |  |  |  |  |
| Wall Mount                      | Recommended                   |  |  |  |  |  |
| Mounting System                 | Using 4x fasteners            |  |  |  |  |  |
| Tabletop usage                  | Optional                      |  |  |  |  |  |
| Flammability Rating (Enclosure) | UL94-V0                       |  |  |  |  |  |

| EMC Performance          | Standard Test | Result    |  |
|--------------------------|---------------|-----------|--|
| Immunity                 |               |           |  |
| ESD                      | IEC 61000-4-2 | B 6kV/8kV |  |
| Radiated Radio Frequency | IEC 61000-4-3 | A         |  |
| Electromagnetic Field    | IEC 61000-4-3 | A         |  |
| Fast Transient/Burst     | IEC 61000-4-4 | В         |  |
| Surge                    | IEC 61000-4-5 | В         |  |
| Conducted disturbance    | IEC 61000-4-6 | A         |  |
| Interference emission    |               |           |  |
| HF Radiation             | EN 50121-4 &  | Pass      |  |
| HF Conducted             | EN61000-6-3   | Pass      |  |

| Warranty |                                        |  |  |  |  |  |
|----------|----------------------------------------|--|--|--|--|--|
| Duration | Twelve Months                          |  |  |  |  |  |
| Туре     | Parts & Labour, Return to Supplier     |  |  |  |  |  |
| Other    | Unlimited Support by Telephone & Email |  |  |  |  |  |

### **10. WARRANTY**

#### *Congratulations on choosing an MRD Portable RelayDoc.*

MRD Products are designed and manufactured to the highest standards: your PRD is backed with a ONE YEAR Warranty covering materials or manufacturing defects, commencing on the date of customer receipt.

Please record your product details below.

| Model | Serial Number | HW Version | Date of Purchase | Supplier |
|-------|---------------|------------|------------------|----------|
| PRD   |               |            | //20             |          |

#### Conditions

MRD warrants your new RelayDoc-BT device shall be free of material or manufacturing defects and shall operate as designed, when installed, used, and maintained according to the applicable Installation Guide, Technical Data Sheet, and User Manual.

This warranty does not cover:

- Normal wear and tear ٠
- Problems not caused by materials or manufacturing defects •
- Damage caused in-transit, by fluid ingress, by accident, or intentionally •
- Damage resulting from installations or applications not expressly approved by MRD •
- Devices that are altered in any way, including software or removal of the serial number ٠
- Any other event, act, default or omission beyond MRD's control. •

In the event of a possible warranty claim, immediately stop using the device and contact your supplier for assistance. It may be possible to solve the problem without returning the device.

#### Returns

Do not return the device unless authorised by your supplier. If a return is required, it is your responsibility to pack the device for safe shipping, and to ship the device as instructed by your supplier. Return shipping is at your expense.

MRD will inspect returned devices. We will repair or replace devices or parts of devices that are found defective due to material or manufacturing faults. We will quote to repair other problems, if requested. We will return devices determined to be No Fault Found, at your expense.

#### **Limited Liability**

The benefits provided by this warranty are in addition to other rights and remedies available to the consumer under the law. In no instance shall MRD be liable for consequential damages.

#### For Australia Only

MRD Rail Technologies Pty Ltd goods come with guarantees that cannot be excluded under the Australian Consumer Law. You are entitled to a replacement or refund for a major failure and compensation for any other reasonably foreseeable loss or damage. You are also entitled to have the goods repaired or replaced if the goods fail to be of acceptable quality and the failure does not amount to a major failure.

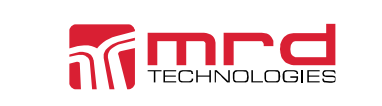

This warranty is offered by: MRD Rail Technologies Pty Ltd 235 South St, Cleveland. QLD. 4163. Australia. +61 7 3821 5151 support@mrd.com.au

/// relaydoc RelayDoc User Manual Filename: Portable Portable RelayDoc User Manual v1.4

© MRD Rail Technologies Pty Ltd

## **END OF MANUAL**

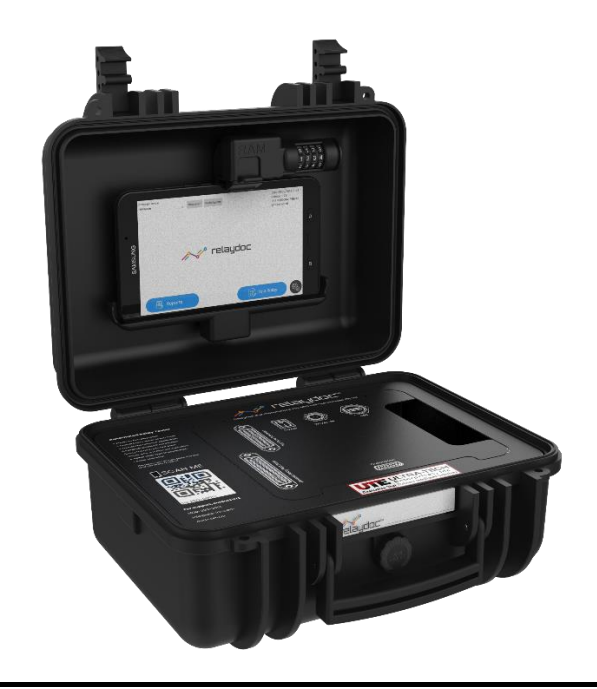

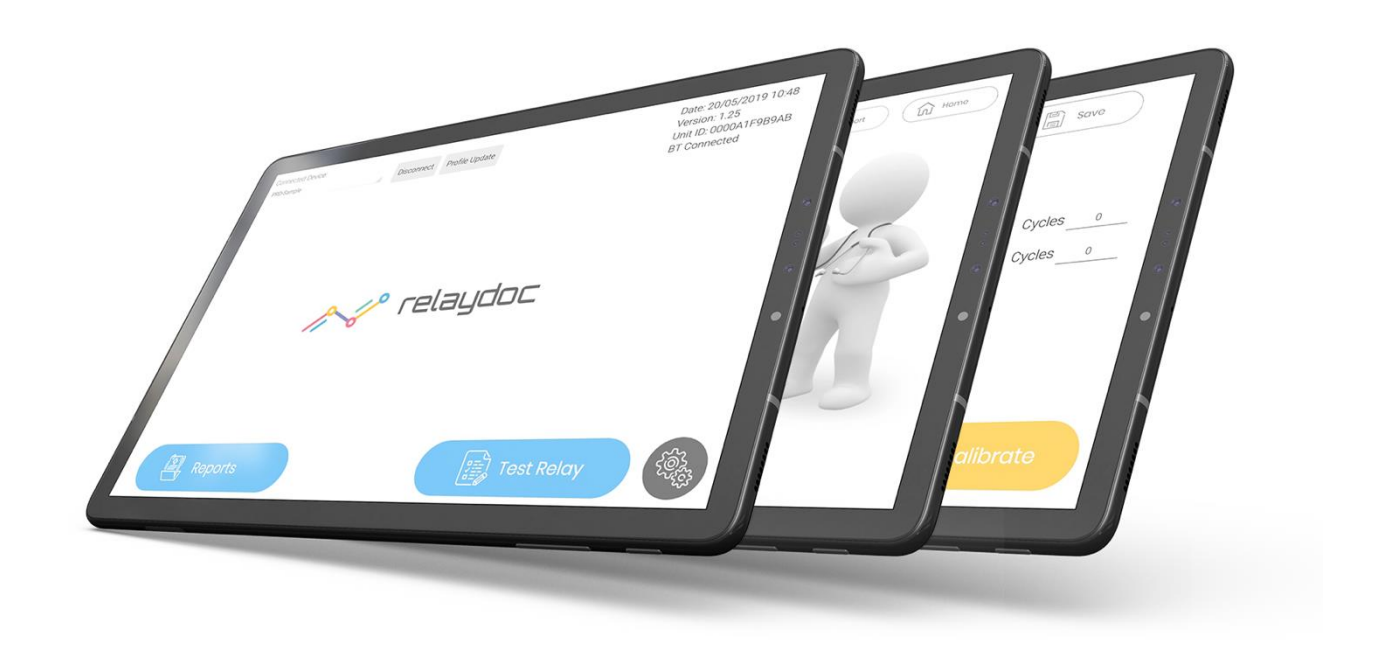